2022-2023

## eCandidat

UNIVERSITĕ 🛎

FRANCHE-COMTĕ

eCandidat

First steps

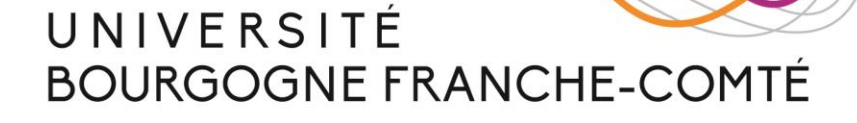

**UBFC** 

UNIVERSITÉ BOURGOGNE FRANCHE-COMTÉ

To access the application platform, click here.

After clicking, the page below appears :

|                                                                                                    | English here                                                                    |
|----------------------------------------------------------------------------------------------------|---------------------------------------------------------------------------------|
| O Connection <sup>™</sup> Create account                                                                                                    |                                                                                 |
| Connexion                                                                                                    |                                                                                 |
| Informations                                                                                                    |                                                                                 |
|                                                                                                    |                                                                                 |
| Non-EU registered students of the University of Franche-Comté will benefit, systematically and without express request from them, of a partial exemption of differentiated registration fees reducing the amount of fees to be paid to that provided for French and EU students.                                                |                                                                                 |
| The decision will be applied during the administrative registration with the Student affairs office.                                                                                                    |                                                                                 |
| If you are not a student at the University of Franche-Comté, please log in by selecting 'Not student at the University of Franche-Comté' on this page.                                                                                                    |                                                                                 |
|                                                                                                    |                                                                                 |
| Electron et the Linkewood de Ferentie Const. in 2017 2019                                                                                                    |                                                                                 |
|                                                                                                    |                                                                                 |
| Piede, Luinielt or Login                                                                                                    |                                                                                 |
| Not student at the Université de Franche-Comté in 2017-2018                                                                                                    |                                                                                 |
| Please connect with your eCandidat account User*                                                                                                    |                                                                                 |
| User                                                                                                    |                                                                                 |
| Password *                                                                                                    |                                                                                 |
|                                                                                                    |                                                                                 |
| 6 Login                                                                                                    |                                                                                 |
|                                                                                                    |                                                                                 |
|                                                                                                    |                                                                                 |
|                                                                                                    |                                                                                 |
| Contour sment aux of excisions de la loi 78-17 du 6 janvier 1978 modifiée relative à l'informatique, aux fichiers et aux libertés, et au règlement (UE) 2016/679 du Parlement européen et du Conseil du 27 avril 2016 relatif à la protection des personnes physiques à l'égard du traitement des données à caractère personnel | l et à la libre circulation de ces données (RGPD), les données à caractère pers |
|                                                                                                    | 1 da da - da - Vana da                                                          |
|                                                                                                    |                                                                                 |
| If you don't already                                                                                                    |                                                                                 |
| have an account, click                                                                                                    |                                                                                 |
| here to create one                                                                                                    |                                                                                 |
|                                                                                                    |                                                                                 |

1

Switch to

After creating a new account, you will receive the email below.

Click on the link to confirm your registration.

| Création de votre compte eCandidat                                                                                                  | 25 Janvier 2022 10:02 |
|----------------------------------------------------------------------------------------------------|-----------------------|
| Expéditeur : (no-reply ecandidat)                                                                                                   |                       |
| À:                                                                                                    |                       |
| Bonjour                                                                                                    |                       |
| Vous venez de créer un compte eCandidat pour la campagne Campagne 2022-<br>identifiants de connexion :<br>Login :<br>Mot de passe : | 2023. Voici vos       |
| Veuillez cliquer sur ce lien pour valider votre compte https://scolarite.univ-fcomt<br>/rest/candidat/dossier/                      | e.fr/ecandidat        |
| Attention, vous devez valider votre compte avant le 26/07/2022, après cela votr détruit.                                            | e compte sera         |
| Cordialement                                                                                                    |                       |
| Ce courriel a été envoyé automatiquement, merci de ne pas y répondre.                                                               |                       |

After clicking on the registration link, the main page of the platform appears (screen 1).

Click on 'Perso. Information' to fill out your personal data (nationality, screen 2)

| UNIVERSITE CONTE      | idat Accueil                                                 |  |  |  |
|-----------------------|--------------------------------------------------------------|--|--|--|
|                       | Informations                                                 |  |  |  |
|                       |                                                              |  |  |  |
| 💣 Home menu           | Non-EU registered students of the Universit                  |  |  |  |
| 🕶 Help                | Help reducing the amount of fees to be paid to               |  |  |  |
| Degree programs       | The decision will be applied during the adm                  |  |  |  |
| ပံ Logout             | Logout                                                       |  |  |  |
| My account            | If you are not a student at the University                   |  |  |  |
| 🖋 Perso. information  |                                                              |  |  |  |
| 🖨 Address             |                                                              |  |  |  |
| ┛ High school diploma |                                                              |  |  |  |
| 🏛 Local studies       | Welcome MAILYS CLAUDIO.                                      |  |  |  |
| 🞓 Non-local Studies   | Non-local Studies You are connected with the login: FCAT7XXM |  |  |  |
| 🗘 Internships         | Internships You have an eCandidat account, choose an o       |  |  |  |
| 🗞 Work experience     |                                                              |  |  |  |
| * Applications        |                                                              |  |  |  |

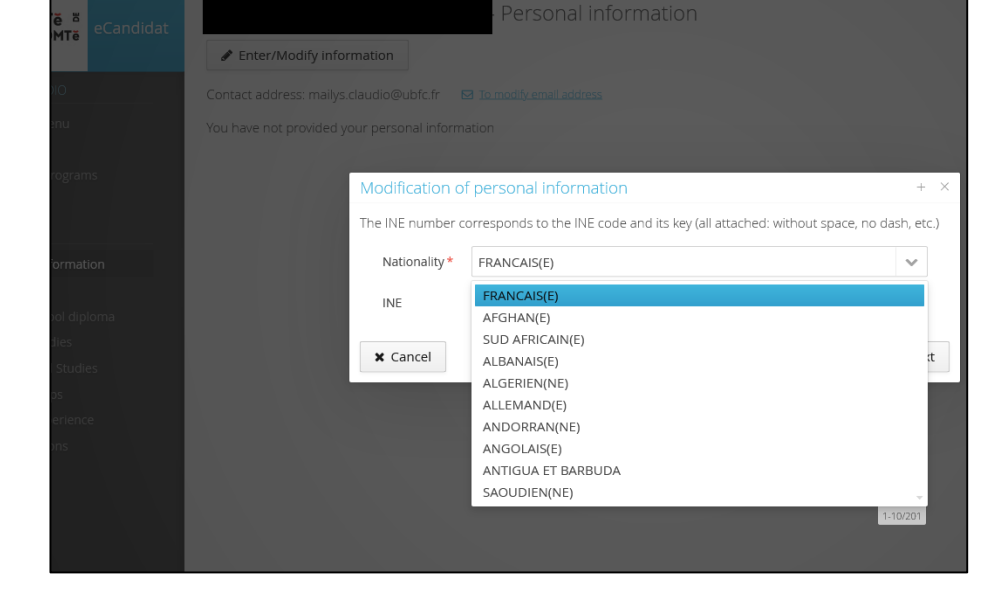

Screen 1

Screen 2

After filling out your 'personal data' move on to the 'address' section.

Then, let's move on to the 'high school diploma' section. Select the 0031 title (it refers

to any high school diploma obtained outside of France)

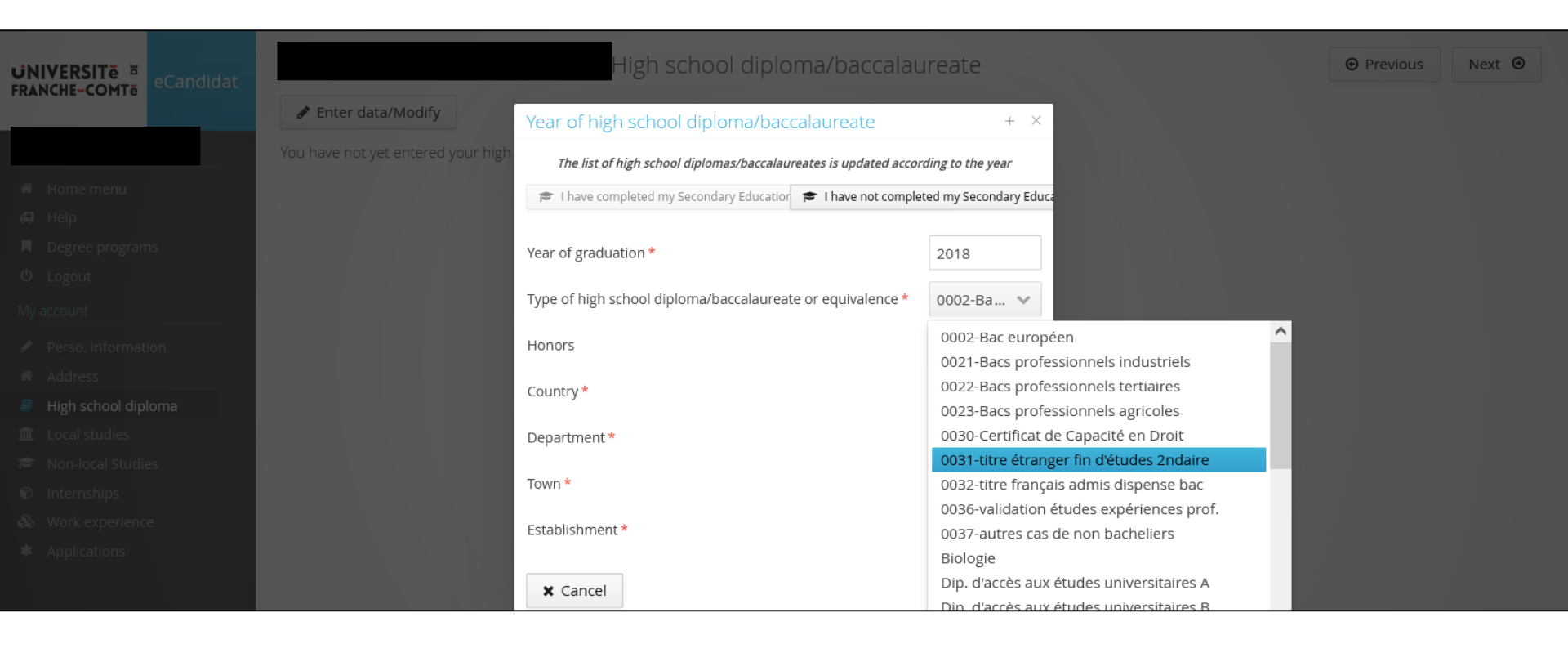

For any POST-high school degree done and obtained outside of France, click on the **`non-local studies**' section and select the **`dip. Établissement étranger**' option.

|                                  |                    | Enter a new post-high                                            | school degree program                                                                                                    | $+$ $\times$ |            | • Previous | Next Θ |
|----------------------------------|--------------------|------------------------------------------------------------------|----------------------------------------------------------------------------------------------------|--------------|------------|------------|--------|
| FRANCHE-COMTE eCandidat          | Please indicate be | Country *                                                        | AFRIQUE DU SUD                                                                                                    | ~            |            |            |        |
|                                  | + New non-loc      | Year obtained *                                                  | 2020                                                                                                    |              |            |            |        |
|                                  | Year obtained      | Training *                                                       |                                                                                                    | ~            | f training | Obtained   | Honors |
|                                  |                    | Description of training *                                        | Aucun diplôme du supérieur (Bac ou inférieur)<br>Autre diplôme de l'enseignement supérieur (supérieur au Bac)<br>Brevet de technicien supérieur (BTS) |              |            |            |        |
|                                  |                    |                                                                  | Dip. établissement étranger                                                                                                    |              |            |            |        |
|                                  |                    |                                                                  | Diplôme d'architecture                                                                                                    |              |            |            |        |
|                                  |                    | Obtained *                                                       | Diplôme d'école supérieure de commerce non visé<br>Diplôme d'école supérieure de commerce visé par le ministère                                       |              |            |            |        |
| Local studies                    |                    | Honors                                                           | Diplôme d'enseignement supérieur artistique et culturel<br>Diplôme d'Etat du secteur paramédical                                                      |              |            |            |        |
| Internships     More surresiance | 1                  | Information                                                      | Diplôme d'Etat du travail social<br>Diplôme d'ingénieur                                                                                               |              |            |            |        |
|                                  |                    | For the title and level of studie<br>BTS : DUT1, Information-Com | Diplôme de comptabiltié et de gestion (DCG, DSCG, DEC)<br>Diplôme du secteur administratif et juridique                                               |              |            |            |        |
|                                  |                    | X Cancel                                                         |                                                                                                    | 🖺 Save       |            |            |        |

Fill out the 'internships' and 'work experience'.

Search for the program you want to apply for in the '**degree programs**' section.

FYI, all of the **UBFC trainings** can be found by typing 'UBFC'.

| UNIVERSITE E<br>FRANCHE-COMTE eCandidat | Degree programs<br>You can consult the training programs by dropping down the menus, and apply to a program by clicking above. |
|-----------------------------------------|----------------------------------------------------------------------------------------------------|
|                                         | ubfc Q Filter Filter used: ubfc                                                                                                |
| 🕷 Home menu                             | Université de Franche-Comté                                                                                                    |
| 🖨 Help                                  | Title                                                                                                    |
| 📕 Degree programs                       | <u> <u> </u>UFR SJEPG - Sciences juridiques, économiques, politiques et de gestion </u>                                        |
| ථ Logout                                | ▶                                                                                                    |
| My account                              | ▶                                                                                                    |
| Perso. information                      | ▶ 盦UFR STGI - Sciences, techniques et gestion de l'industrie                                                                   |
| Address                                 |                                                                                                    |
| High school diploma                     |                                                                                                    |
| 🏛 Local studies                         |                                                                                                    |
| 🞓 Non-local Studies                     |                                                                                                    |
| Internships                             |                                                                                                    |
| 🚳 Work experience                       |                                                                                                    |
| * Applications                          |                                                                                                    |

After having submitted your application, follow its status in the **`application**' section

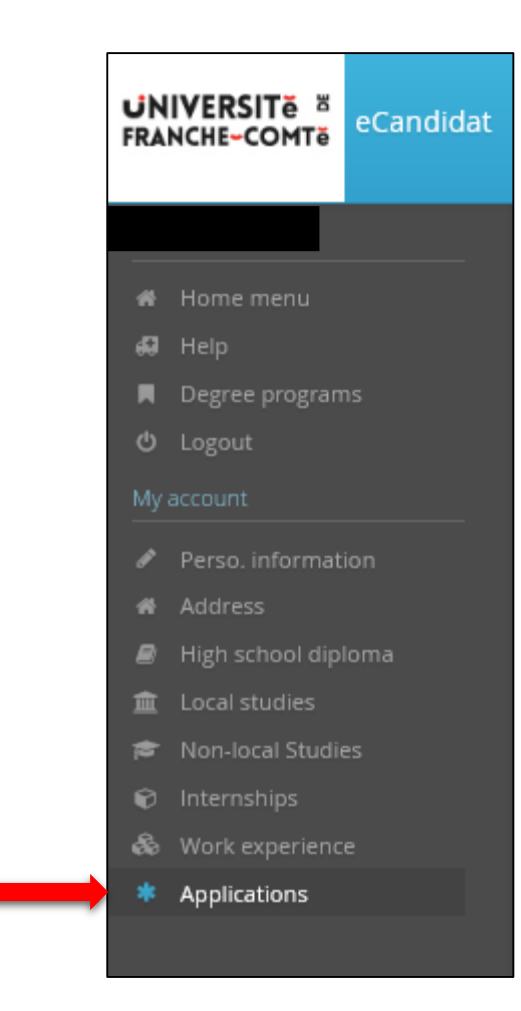

## Looking forward to receiving

## your application !